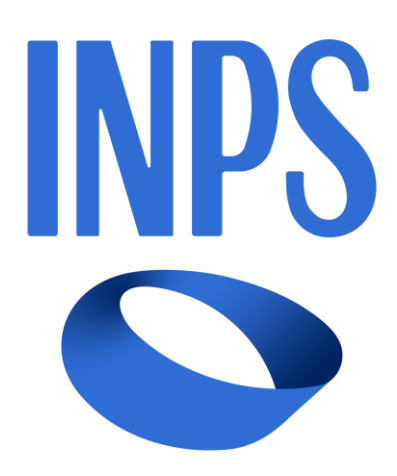

# **MUTUI IPOTECARI**

# DESCRIZIONE NUOVO PROCESSO RINEGOZIAZIONE

# **REGOLAMENTO 2024 - ART. 21 COMMA 1**

# AREA RISERVATA

**MANUALE UTENTE** 

VERSIONE 1.0

# INDICE

| 1. INTRODUZIONE                                            | 3  |
|------------------------------------------------------------|----|
| 2. PROCESSO                                                | 4  |
| 2.1 TESTO INFORMATIVA RINEGOZIAZIONE ART 21 COMMA 1        | 5  |
| 2.2 CRITERI DI PRESENTAZIONE DOMANDA                       |    |
| 2.3 INTENTO                                                |    |
| 2.4 GESTIONE COMUNICAZIONI                                 | 10 |
| 2.4.1. Prima Notifica                                      |    |
| 2.4.2. Seconda Notifica                                    |    |
| 2.4.3. Terza Notifica                                      |    |
| 2.5 Completa Domanda                                       | 12 |
| 2.5.1. Dati Generali                                       |    |
| 2.5.2. Dati Mutuo                                          |    |
| 2.5.3. Controlli preliminari                               |    |
| 2.5.4. Dichiarazioni                                       |    |
| 2.5.5. "Rienilogo"                                         |    |
| 2.6 Consulta Domanda                                       |    |
| 2.7 ACCETTAZIONE/RINUNCIA DELLA PROPOSTA DI RINEGOZIAZIONE |    |
| 2.7.1. Comunicazione Proposta di Rinegoziazione            |    |
| 2.8 FIRMA ATTO DI RINEGOZIAZIONE                           | 25 |

# 1. INTRODUZIONE

Nel presente documento è descritto sinteticamente il processo che il Mutuatario deve seguire per effettuare una richiesta di rinegoziazione secondo l'art. 21 comma 1 del nuovo regolamento dei mutui ipotecari approvato con determinazione Commissariale n. 109/2023 ed in vigore dal 01/01/2024.

Tale documento descrive le fasi di:

- 1. Presentazione Intento;
- 2. Completamento della domanda, fino all'invio ed alla protocollazione della stessa;
- 3. Accettazione/Rinuncia della proposta di rinegoziazione;
- 4. Accettazione/Rinuncia telematica della rinegoziazione, con invio dell'atto firmato e contro firmato.

Le ultime due fasi sono fruibili all'interno delle funzionalità esposte nella Gestione Comunicazioni, a cui il Mutuatario può accedere sempre dalla stessa sezione dell'Area Riservata dell'applicativo on line.

Il testo del processo verrà pubblicato a cura di INPS sul portale istituzionale ed include pertanto le fasi sopra indicate.

## 2. PROCESSO

Il processo per la richiesta di Rinegoziazione Art.21 Comma 1 si articola nelle fasi di definizione di:

- 1. Intento di Rinegoziazione (creazione, invio), ove il Mutuatario esprime la volontà della richiesta di rinegoziazione;
- 2. Domanda di Rinegoziazione (completa domanda, invio, protocollazione), ove il Mutuatario conferma ufficialmente la domanda;
- 3. Accettazione/Rinuncia della proposta di rinegoziazione, ove il Mutuatario risponde alla comunicazione della Sede/Polo INPS di competenza in merito alla proposta di rinegoziazione (può accettare o rinunciare);
- 4. Accettazione/Rinuncia dell'atto di rinegoziazione, ove il Mutuatario risponde alla comunicazione della Sede/Polo INPS di competenza in merito alla ricezione dell'atto di rinegoziazione firmata dal Direttore della Sede Provinciale / Sede Polo regionale credito / Filiale metropolitana competente (può accettare o rinunciare). Può accettare scaricando la documentazione allegata, firmando e rispondendo alla comunicazione con invio dell'atto di rinegoziazione contro firmato.

Per tale fase è prevista anche la possibilità di una comunicazione via PEC (posta certificata) con in allegato l'atto di rinegoziazione firmata dal Direttore della Sede Provinciale / Sede Polo regionale credito / Filiale metropolitana competente ove il mutuatario può accettare scaricando la documentazione allegata, firmando e rispondendo alla stessa email tramite PEC (posta certificata).

Inoltre, Il mutuatario ha facoltà di presentare brevi manu l'atto di rinegoziazione firmato presso la Sede/Polo INPS di competenza ove la pratica è in lavorazione.

Successivamente alle prime due fasi, sarà cura della Sede/Polo INPS di competenza lavorare la pratica in istruttoria per gestire la richiesta del Mutuatario fino al completamento della stessa, con l'atto di rinegoziazione da contro firmare. Nel momento in cui la Sede/Polo INPS di competenza conferma l'accettazione da parte del Mutuatario le condizioni della rinegoziazione vengono applicate al mutuo per attivare il nuovo piano di ammortamento con adeguamento del valore del tasso d'interesse.

In caso di co-intestazione del mutuo, il Mutuatario che ha avviato l'Intento è l'unico dei due co-titolari ad essere abilitato ad eseguire la Domanda in Area Riservata. Il co-titolare che sopraggiunge in un secondo momento non potrà presentare una nuova Domanda, fin quando la pratica della prima Domanda non sarà eventualmente rigettata dalla Sede/Polo INPS di competenza.

#### 2.1 TESTO INFORMATIVA RINEGOZIAZIONE ART. 21 COMMA 1

Di seguito il testo informativo, protocollato e pubblicato da INPS, che riepiloga le informative riguardanti il processo e le modalità operative della rinegoziazione.

Tale informativa dovrà essere accettata, dal mutuatario, in fase di presentazione della domanda.

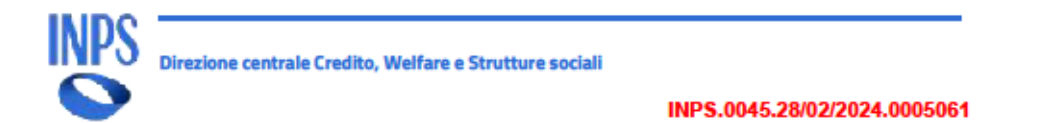

#### INFORMATIVA

#### Gentile Mutuatario,

l'art. 21, comma 1, del vigente Regolamento dei mutui ipotecari approvato con determinazione Commissariale n. 109/2023, prevede che "Ferma la natura del tasso applicato (fisso o variabile), ai mutuatari in regola con i pagamenti è consentita a richiesta la rinegoziazione del mutuo al tasso vigente al momento della richiesta, con applicazione delle clausole di cui all'articolo 19, commi 1 e 3, e all'art. 23, commi 3 e 4, ferma restando l'applicazione di tutte le altre disposizioni vigenti all'atto della concessione del mutuo. La rinegoziazione è a domanda e senza oneri per il mutuatario e può essere presentata esclusivamente secondo le modalità comunicate dall'INPS". Posto che il tasso di interesse attualmente applicato dall'Istituto è quello stabilito con determinazione Commissariale n. 72/2023, possono presentare domanda di rinegoziazione tutti i titolari di mutuo o surroga, con ammortamento semestrale, trimestrale o mensile, il cui tasso di interesse sia diverso da quello approvato con la determinazione medesima. La rinegoziazione è ammessa anche con riferimento ai mutui in ammortamento erogati in vigenza dei Regolamenti precedenti, ovvero già rinegoziati entro il 31 dicembre 2019. Condizione necessaria per ottenere la rinegoziazione è, in ogni caso, essere in regola con i pagamenti. Si precisa che:

- la domanda di rinegoziazione ai sensi dell'articolo 21, comma 1, potrà essere presentata esclusivamente in modalità telematica nelle finestre temporali di seguito riportate:
  - dal 1 aprile al 30 aprile con accettazione entro il 31 maggio;
  - dal 1 ottobre al 31 ottobre con accettazione entro il 30 novembre.
- Con l'accoglimento della domanda la Sede o Polo regionale INPS territorialmente competente comunica la data per l'accettazione formale della proposta di rinegoziazione presso i propri uffici.
- La proposta di rinegoziazione, a pena di decadenza, va effettuata entro la data comunicata dalla Sede o dal Polo regionale INPS territorialmente competente.

E' stato inoltre previsto che:

 ai fini dell'accoglimento della domanda di rinegoziazione in questione, la parte mutuataria titolare di un mutuo con piano di ammortamento semestrale o trimestrale deve risultare in regola con tutti i versamenti, compreso quello della rata immediatamente precedente al momento della presentazione della domanda. Nel caso di titolari di un mutuo con piano di ammortamento mensile, la parte mutuataria deve risultare in regola con tutti i versamenti, compresa la rata

Viale Aldo Ballarin, 42 – 00142 Roma tel. +39 06 59058645 – fax +39 06 95066837 cod. fisc.: 80078750587 p.iva: 02121151001 dc.creditowelfareestrutturesociali@inps.it

www.inps.it

#### 2.2 CRITERI DI PRESENTAZIONE DOMANDA

Nella fase di esecuzione dei controlli, che avvengono durante il completamento della domanda, si fa riferimento a quanto riportato nell'art. 21, comma 1, del vigente Regolamento dei mutui ipotecari approvato con determinazione Commissariale n. 109/2023.

Di seguito sono descritti i criteri per l'inoltro dell'Intento di rinegoziazione:

- 1. Compatibilità (eleggibilità)
  - ✓ Posto che il tasso di interesse attualmente applicato dall'Istituto è quello stabilito con determinazione Commissariale n. 72/2023, possono presentare domanda di rinegoziazione tutti i titolari di mutuo o surroga, con ammortamento semestrale, trimestrale o mensile, il cui tasso di interesse sia diverso da quello approvato con la determinazione medesima. La rinegoziazione è ammessa anche con riferimento ai mutui in ammortamento erogati in vigenza dei Regolamenti precedenti, ovvero già rinegoziati entro il 31 dicembre 2019;
  - ✓ Non sono rinegoziabili i mutui che presentano morosità. Ai mutuatari in regola con i pagamenti è consentita a richiesta la rinegoziazione del mutuo al tasso vigente al momento della richiesta, con applicazione delle clausole di cui all'articolo 19, commi 1 e 3, e all'art. 23, commi 3 e 4, ferma restando l'applicazione di tutte le altre disposizioni vigenti all'atto della concessione del mutuo. Condizione necessaria per ottenere la rinegoziazione è, in ogni caso, essere in regola con i pagamenti alla data di presentazione della domanda;
  - ✓ Non sono rinegoziabili i mutui che hanno terminato l'ammortamento ovvero con residuo debito = 0 €;
  - Non sono rinegoziabili i mutui che non hanno un piano di ammortamento attivo (p.es. si ricade nel periodo di sospensione per calamità naturale) o soggetti a procedure di contenzioso.

Si ricorda che, in caso di co-intestazione, solo il titolare che ha dato avvio alla richiesta di rinegoziazione in questione potrà completare la procedura informatica prevista per la richiesta di rinegoziazione Art. 21, Comma 1.

## **2.3 INTENTO**

Dopo aver effettuato il login, al Mutuatario viene visualizzata la pagina delle "Prestazioni Erogabili" e "Prestazioni in

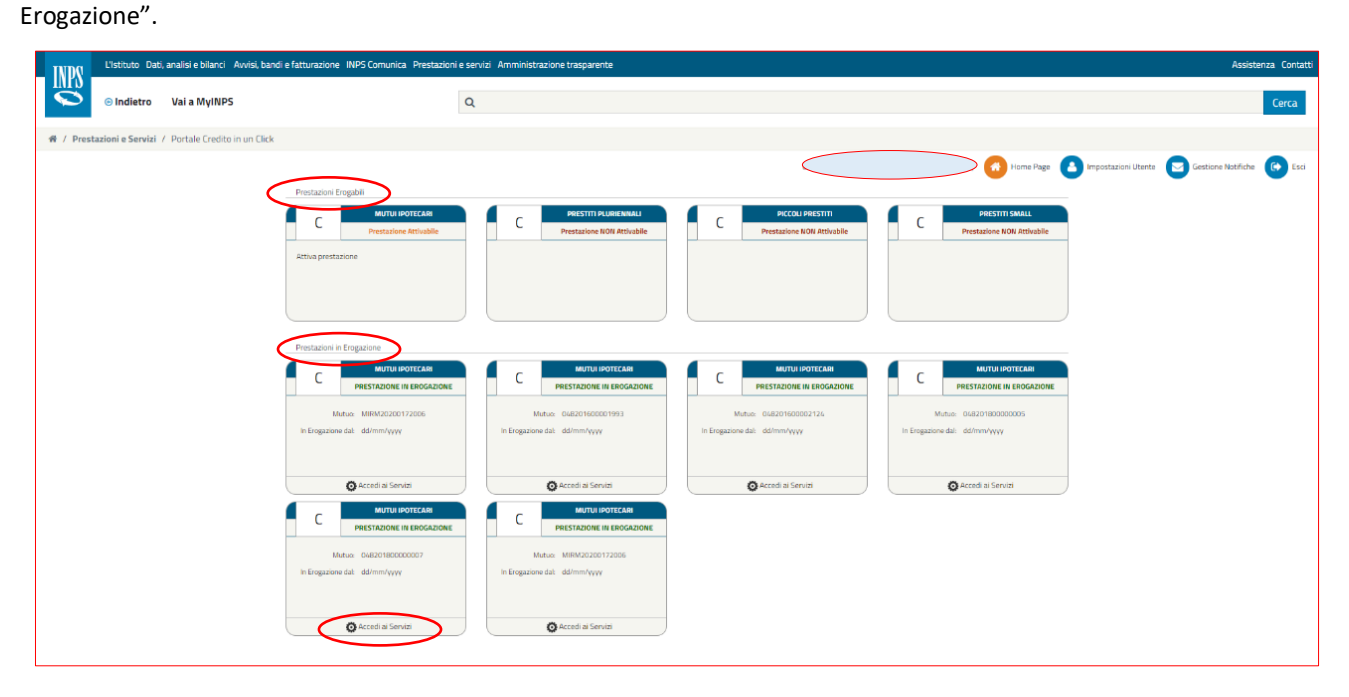

Pagina delle Prestazioni Erogabili e delle Prestazioni in Erogazione

Da questa schermata è possibile selezionare, nella sezione "Prestazioni in Erogazione", la voce "Accedi ai servizi" per visualizzare i servizi disponibili, nel caso particolare, per il mutuo su cui si vuole eseguire la richiesta di rinegoziazione.

Nel caso in cui non venga mostrata la prestazione erogabile o in erogazione di proprio interesse, è presente nella parte inferiore della pagina il tasto funzione "*Aggiorna*" (*Clicca su <u>aqqiorna</u> per cercare le tue prestazioni in corso di erogazione*). Se la pagina mostrata nel browser utilizzato in quel momento, non riporta il tasto funzione "*Aggiorna*", cliccare insieme la combinazione di tasti CTRL ed F5 per svuotare dalla memoria del browser le pagine navigate in precedenza (cache) ed avere in visualizzazione la versione aggiornata.

| TUTIO L'Istituto Dati, analisi e bilanci Avvisi, bandi e fatturazione INPS Comunica Prestazioni e ser | rvizi Amministrazione trasparente                   |                                                                                                    | Assistenza Contatti 🧲                    |
|----------------------------------------------------------------------------------------------------|-----------------------------------------------------|----------------------------------------------------------------------------------------------------|------------------------------------------|
| © Indietro Vai a MyINPS Modifica contatti Modifica PIN Esci                                           | Q                                                   |                                                                                                    | Cerca                                    |
| # / Prestazioni e Servizi / Portale Credito in un Click                                               |                                                     |                                                                                                    | Ultimo accesso: 01/10/2019 09:07         |
|                                                                                                    |                                                     | Utente: PAOLO LES 😽 🙆 Imposta                                                                                | zioni Utente 💽 Gestione Notifiche 💽 Esci |
| GDP Prostazioni Erosabili                                                                             |                                                     |                                                                                                    |                                          |
|                                                                                                    | C PRESTITI RUBICINALU<br>Contatture Annohiotrazione | C PECCUI POLISTITI<br>Contactuo Annohistoreature<br>Contactua Annohistoreature<br>Contactua Annohistoreature |                                          |
| Prestazioni in Erogazione                                                                             | Per accedere ai servizi, clicca su aggiorna 🎽 pe    | or corcare le tue prestazioni in cosso di erogazione                                                         |                                          |

Tasto funzione "aggiorna"

Una volta selezionata la voce "Accedi ai servizi", per il mutuo su cui si vuole eseguire la richiesta di rinegoziazione, sarà mostrata la pagina dei Servizi Disponibili rispetto alla prestazione scelta.

A questo punto sarà possibile selezionare "*Attiva prestazione*" per accedere ed attivare il servizio "**Domanda di Rinegoziazione Art.21, Comma 1**" sul mutuo in oggetto.

|                                      | Utente: MARIA | Home Page            | 🕒 Impostazioni Utente 🔽 🤇   | Sestione Notifiche 🕜 Consulta Domar |
|--------------------------------------|---------------|----------------------|-----------------------------|-------------------------------------|
| Servizi                              |               |                      |                             |                                     |
|                                      |               |                      |                             |                                     |
|                                      | [             | Dettagli Prestazione |                             |                                     |
| Area CREDI                           | 0             |                      | Prestazione MUTUI IPOTECARI |                                     |
| Numero Pratica 02420                 | 190000263     |                      |                             |                                     |
|                                      |               |                      |                             |                                     |
|                                      |               |                      |                             |                                     |
| Servizi Disponibili                  |               |                      |                             |                                     |
| RINEGOZIAZIONE MUTUI ART. 21 COMMA 1 |               |                      |                             |                                     |
| Prestazione Attivabile               |               |                      |                             |                                     |
| Attiva prestazione                   |               |                      |                             |                                     |
|                                      |               |                      |                             |                                     |
|                                      |               |                      |                             |                                     |
|                                      |               |                      |                             |                                     |

Pagina dei Servizi e dei Servizi Disponibili: RINEGOZIAZIONE MUTUI ART. 21 COMMA 1

Al Mutuatario viene visualizzata l'Informativa, che deve obbligatoriamente accettare per poter inoltrare l'Intento di rinegoziazione.

Il testo completo dell'informativa è riportato nel paragrafo "TESTO INFORMATIVA RINEGOZIAZIONE ART. 21 COMMA 1".

| I' domanda crediti in un clik $ \begin{array}{ccccccccccccccccccccccccccccccccccc$                                                                                                    |                                               | Pensione e Previdenza Lavoro Sostegni, Sussidi e Indennità Imprese e Liberi Professionisti                                                                                                    |
|----------------------------------------------------------------------------------------------------|-----------------------------------------------|----------------------------------------------------------------------------------------------------|
|                                                                                                    | / Domanda crediti in u                        | un clik                                                                                                    |
| INFORMATIVA  Gentie Mutuatario,  I.X. 21, comma 1, degalazione ai sensi dell'articolo 21, comma 1, potrà essere presentata esclusivamente in modalità telematica nelle finestre temporali di seguitari  I. a domanda di rinegoziazione ai sensi dell'articolo 21, comma 1, potrà essere presentata esclusivamente in modalità telematica nelle finestre temporali di seguitari  I. a domanda di rinegoziazione ai sensi dell'articolo 21, comma 1, potrà essere presentata esclusivamente in modalità telematica nelle finestre temporali di seguitari  I. a domanda di rinegoziazione ai sensi dell'articolo 21, comma 1, potrà essere presentata esclusivamente in modalità telematica nelle finestre temporali di seguitari  I. a domanda di rinegoziazione ai sensi dell'articolo 21, comma 1, potrà essere presentata esclusivamente in modalità telematica nelle finestre temporali di seguitari  I. a domanda di rinegoziazione ai sensi dell'articolo 21, comma 1, potrà essere presentata esclusivamente in modalità telematica nelle finestre temporali di seguitari  I. a domanda di rinegoziazione ai sensi dell'articolo 21, comma 1, potrà essere presentata esclusivamente in modalità telematica nelle finestre temporali di seguitari  I. a domanda di rinegoziazione ai sensi dell'articolo 21, comma 1, potrà essere presentata esclusivamente in modalità telematica nelle finestre temporali di seguitari  I. a domanda di rinegoziazione ai sensi dell'articolo 21, comma 1, potrà essere presentata esclusivamente in modalità telematica nelle finestre temporali di seguitari  I. a domanda di rinegoziazione ai sensi dell'articolo 21, comma 1, potrà essere presentata esclusivamente in modalità telematica nelle finestre temporali di seguitari  I. a domanda di rinegoziazione ai sensi dell'articolo 21, comma 1, potrà essere presentata esclusivamente in modalità telematica nelle finestre temporali di seguitari  I. a domanda di rinegoziazione ai sensi dell'articolo 21, comma 1, potrà essere presentata esclusivamente in modalità telematica nelle finestre temporali di seguitar |                                               | Utente: MARIA 🛛 🕜 Home Page 🍐 Impostazioni Utente 🕞 Gestione Notifiche 🔗 Consulta Domande                                                                                                    |
| INFORMATIVA Gentile Mutuatario, I'art. 21, comma 1, del vigente Regolamento dei mutui ipotecari approvato con determinazione Commissariale n. 72/2023, prevede che "Ferma la natura del tasso applicato (fisso o variabile), ai mutuatari in regola con i pagamenti è consentita a richiesta la rinegoziazione del mutuo al tasso vigente al momento della richiesta, con applicazione del le clausole di cui all'articolo 19, commi 1 e 3, e all'art. 23, commi 3 e 4, ferma restando l'applicazione di lutte le altre disposizioni vigenti all'atto della concessione del mutuo. La rinegoziazione è a domanda e senza comeri per il mututatario e può essere presentata esclusivamente secondo le modalità comunicate dall'INPS <sup>-</sup> . Posto che il tasso di interesse attualmente applicato dall'Istituto è quello stabilito con determinazione Commissariale n. 72/2023, possono presentare domanda di rinegoziazione tutti i titolari di mutuo o surroga, con ammortamento semestrale, trimestrale o mensile, il cui tasso di interesse sia diverso da quello approvato con la determinazione medesima. La rinegoziazione è ammessa anche con riferimento ai mutui in ammortamento regolamenti precedenti, ovvero già rinegoziati entro il 31 dicembre 2019. Condizione necessaria per ottenere la rinegoziazione e ai negola con i pagamenti. Si precisa che: <ul> <li>la domanda di rinegoziazione ai sensi dell'articolo 21, comma 1, potrà essere presentata esclusivamente in modalità telematica nelle finestre temporali di seguito</li> </ul>                                                                                                    |                                               | INP5.0045.28/02/2024.0005061                                                                                                    |
| Gentile Mutuatario,<br>l'art. 21, comma 1, del vigente Regolamento dei mutui ipotecari approvato con determinazione Commissariale n. 72/2023, prevede che "Ferma la natura del tasso applicato (fisso<br>o variabile), ai mutuatari in regola con i pagamenti è consentita a richiesta la rinegoziazione del mutuo al tasso vigente al momento della richiesta, con applicazione delle clausole<br>di cui all'articolo 19, commi 1 e 3, e all'art. 23, commi 3 e 4, ferma restando l'applicazione di tutte la altre disposizioni vigenti all'atto della concessione delle nutuo. La<br>rinegoziazione è a domanda e senza oneri per il mutuatario e può essere presentata esclusivamente secondo le modalità comunicate dall'INP5". Posto che il tasso di interesse<br>attualmente applicato dall'Istituto è quello stabilito con determinazione Commissariale n. 72/2023, possono presentare domanda di rinegoziazione e tutti i titolari di mutuo o<br>surroga, con ammortamento semestrale, trimestrale o mensile, il cui tasso di interesse si diverso da quello approvato con la determinazione medesima. La rinegoziazione è<br>ammessa anche con riferimento ai mutui in ammortamento erogali in vigenza dei Regolamenti precedenti, ovvero già rinegoziati entro il 31 dicembre 2019. Condizione<br>necessaria per ottenere la rinegoziazione ai sensi dell'articolo 21, comma 1, potrà essere presentata esclusivamente in modalità telematica nelle finestre temporali di seguito<br>v                                                                                                    |                                               | INFORMATIVA                                                                                                    |
| Cichiaro di ver preso visione di tutta la documentazione e di averne compreso il contenuto                                                                                                    | רי<br>ס<br>di<br>ri<br>at<br>a<br>a<br>n<br>n | <ul> <li>art. 21, comma 1, del vigente Regolamento dei mutui ipotecari approvato con determinazione Commissariale n. 72/2023, prevede che "Ferma la natura del tasso applicato (fisso variabile), ai mututari in regola con i pagamenti è consentita a richiesta la rinegoziazione del mutuo al tasso vigente al momento della richiesta, con applicazione del e clausole i cui all'articolo 19, commi 1 e 3, e all'art. 23, commi 3 e 4, ferma restando l'applicazione di tutte le altre disposizioni vigenti all'atto della concessione del mutuo. La negoziazione è a domanda e senza oneri per il mututario e può essere presentata esclusivamente secondo le modalità comunicate dall'INPS". Posto che il tasso di interesse ttualmente applicato di dall'Istituto è quello stabilito con determinazione Commissariale n. 72/2023, possono presentare domanda di rinegoziazione tutti i titolari di mutuo o urroga, con ammortamento semestrale, trimestrale o mensile, il cui tasso di interesse sia diverso da quello approvato con la determinazione medesima. La rinegoziazione è mensile, al cui tasso di interesse escande o neriforimento ai mutui in ammortamento erogati in vigenza dei Regolamenti precedenti, ovvero già rinegoziati entro il 31 dicembre 2019. Condizione ecessaria per ottenere la rinegoziazione è, in ogni caso, essere in regola con i pagamenti. Si precisa che:</li> <li>la domanda di rinegoziazione ai sensi dell'articolo 21, comma 1, potrà essere presentata esclusivamente in modalità telematica nelle finestre temporali di seguito</li> </ul> |
| Codice Elecale Dichiedente*                                                                                                    |                                               | Dichiaro di ver preso visione di tutta la documentazione e di averne compreso il contenuto                                                                                                    |

Presa visione informativa Intento: passaggio obbligatorio

Una volta presa visione della Informativa, viene attivato il tasto funzione "*Invia Richiesta*" ed al click di tale tasto vengono effettuati dei controlli per verificare se il mutuo è eleggibile alla rinegoziazione.

Nel caso in cui <u>i controlli sono positivi</u> viene eseguito il salvataggio dell'Intento ed il Mutuatario viene allertato a sistema su quando potrà procedere con la fase della Domanda (insieme di funzionalità presenti in Gestione Comunicazioni all'interno dei Servizi).

| S INPS - Istituto Nazionale Previd 🗙 🕂                     |                                                                       |                                       |                                                       |
|------------------------------------------------------------|-----------------------------------------------------------------------|---------------------------------------|-------------------------------------------------------|
| ← → C <sup>4</sup>                                         | s.it/WaspWeb/MUTUI/initDomandaRinegoziazione                          | E 🔤 🔂 🔍 Cerca                         | ± III\ 🗊 😻 🛎 Ξ                                        |
| L'Istituto Dati, analisi e bilanci Avvisi, bandi e fattura | zione INPS Comunica Prestazioni e servizi Amministrazione trasparente |                                       | Assistenza Contatti 🔫                                 |
| © Indietro Vai a MyINPS Modifica conta                     | tti Modifica PIN Esci Q                                               |                                       | Cerca                                                 |
| # / Prestazioni e Servizi / Portale Credito in un Click    |                                                                       |                                       | Ultimo accesso: 01/10/2019 17:34                      |
|                                                            |                                                                       | Utente: MARIA DOMENICA                | ige 🕒 Impostazioni Utente 🖂 Gestione Notifiche 🕞 Esci |
|                                                            |                                                                       |                                       |                                                       |
|                                                            | Operazione conclu                                                     | sa con successo, richiesta acquisita. |                                                       |
|                                                            |                                                                       |                                       |                                                       |
|                                                            | Ticket Ricezione:                                                     | 0000000055                            |                                                       |
|                                                            | Data Ricezione:                                                       | 01/10/2019                            |                                                       |
|                                                            |                                                                       |                                       |                                                       |
|                                                            |                                                                       | Chiudi                                |                                                       |
|                                                            |                                                                       |                                       |                                                       |
|                                                            |                                                                       |                                       |                                                       |

Messaggio salvataggio Intento

Invece, qualora i controlli fossero negativi, viene visualizzato un messaggio di blocco che esplicita che il mutuo non è rinegoziabile e che per chiarimenti è necessario contattare la Sede INPS competente.

In tal caso il Mutuatario non potrà procedere con l'inoltro dell'Intento.

| Codice Fiscale Richiedente*                                                                                                    | ID Mutuo | 012202300000181 |  |  |  |  |  |
|----------------------------------------------------------------------------------------------------|----------|-----------------|--|--|--|--|--|
|                                                                                                    |          | Invia Richiesta |  |  |  |  |  |
| ATTENZIONE: Il mutuo non è rinegoziabile ai sensi dell'Art. 21, Comma 1, del vigente Regolamento dei mutui ipotecari agli iscritti alla Gestione unitaria delle prestazioni creditizie e sociali.<br>Per informazioni rivolgersi alla Sede INPS/Polo regionale Credito territorialmente competente. |          |                 |  |  |  |  |  |

# C Dichiaro di aver preso visione di tutta la documentazione e di averne compreso il contenuto

#### Messaggio blocco Intento

<u>Nel caso in cui i controlli siano negativi in quanto il mutuo ha subito un cambio tasso VTC</u> nello stesso semestre in cui si sta cercando di inserire la domanda di rinegoziazione, viene visualizzato un messaggio di blocco specifico. Analogamente al caso precedente, il Mutuatario non potrà procedere con l'inoltro dell'Intento.

| ✓ Dichiaro di aver preso visione di tutta la documentazione e di averne compreso il contenuto                                                      |                                                                                                    |                                             |                                                           |  |  |  |  |  |
|----------------------------------------------------------------------------------------------------|----------------------------------------------------------------------------------------------------|---------------------------------------------|-----------------------------------------------------------|--|--|--|--|--|
| Codice Fiscale Richiedente*                                                                                                    |                                                                                                    | ID Mutuo                                    | 024201900000385                                           |  |  |  |  |  |
|                                                                                                    |                                                                                                    |                                             | Invia Richiesta                                           |  |  |  |  |  |
| <b>ATTENZIONE:</b> Il mutuo non è rinegoziabile a<br>Nel periodo corrente è stata già effettuata u<br>Per informazioni rivolgersi alla Sede INPS/P | ai sensi dell'Art. 21, Comma 1, del vigente Regolamen<br>un'operazione di cambio tasso.<br>20Io regionale Credito territorialmente competente. | to dei mutui ipotecari agli iscritti alla ( | iestione unitaria delle prestazioni creditizie e sociali. |  |  |  |  |  |

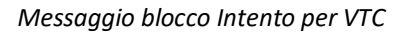

<u>Quando l'Intento è stato acquisito,</u> il Mutuatario può rientrare nel servizio di rinegoziazione, per visualizzare la schermata di riepilogo dell'Intento inoltrato ed acquisito, fino a quando non sarà terminata la fase di raccolta automatica dei dati.

Il mutuatario, al completamento della fase, riceverà un'apposita notifica: "LA FASE DI RACCOLTA DATI È COMPLETATA".

#### 2.4 GESTIONE COMUNICAZIONI

E' previsto che il Mutuatario, a seconda delle preferenze indicate in fase di autenticazione sul portale INPS, venga informato con una comunicazione automatica (SMS o e-mail) al completamento di ogni fase di lavorazione.

Potrà consultare la nuova comunicazione automatica evidenziata nella sezione di Rinegoziazione tramite il link "*Nuove Comunicazioni*":

| Servizi                                              |                 |             |                 |
|------------------------------------------------------|-----------------|-------------|-----------------|
|                                                      | Dettagli I      | Prestazione |                 |
| Area                                                 | CREDITO         | Prestazior  | MUTUI IPOTECARI |
| Numero Pratica                                       | 024201900000263 |             |                 |
|                                                      |                 |             |                 |
|                                                      |                 |             |                 |
| Servizi Disponibili                                  |                 |             |                 |
| RINEGOZIAZIONE MUTUI ART. 21 COMMA                   | 1               |             |                 |
| Domanda da Completare                                |                 |             |                 |
| Completa Domanda<br>Visualizza Richiesta Preliminare |                 |             |                 |
|                                                      |                 |             |                 |

Pagina dei Servizi e dei Servizi Disponibili: Nuove Comunicazioni

La comunicazione viene mostrata in una lista di elementi in "Nuove Comunicazioni".

La comunicazione, che risulta ancora da leggere, viene evidenziata.

#### Vers. 1.0 del 18/03/2024

|                  |                                      |                                                  | -                    |
|------------------|--------------------------------------|--------------------------------------------------|----------------------|
| nunicazioni      |                                      |                                                  |                      |
| « Prima < PAGINA | : 1/1 > Ultima »                     |                                                  | Mostra 10 🗸 elementi |
|                  | Da                                   | Messaggio                                        | Data                 |
| 00000011252      | RINEGOZIAZIONE MUTUI ART. 21 COMMA 1 | LA FASE DI RACCOLTA DATI E' COMPLETATA           | 13/03/2024           |
| 00000011267      | RINEGOZIAZIONE MUTUI ART. 21 COMMA 1 | Gentile utente, in relazione alla sua domanda di | 14/03/2024           |

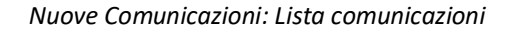

#### Selezionando la singola notifica viene visualizzato il dettaglio della comunicazione ed il messaggio risulterà letto.

| Comunicazione da: RINEGOZIAZIONE MUTUI ART. 21 COMMA 1                                                                                                    |  |
|----------------------------------------------------------------------------------------------------|--|
| Gentile utente, in relazione alla sua domanda di rinegoziazione ex art. 21, comma 1, del vigente Regolamento dei mutui ipotecari, presentata con prot.<br>INPS.3000.14/03/2024.0001597, la invitiamo a selezionare il bottone "RISPONDI" per visionare la proposta di rinegoziazione e procedere con<br>l'accettazione o la rinuncia della stessa. |  |
|                                                                                                    |  |
|                                                                                                    |  |
| Data Comunicazione: 14/03/2024<br>RISPONDI                                                                                                    |  |
| Nuove Comunicazioni: Dettaglio Comunicazione                                                                                                    |  |

Di seguito vengono elencate le notifiche che vengono inviate al mutuatario:

#### 2.4.1. Prima Notifica

La prima notifica viene inviata, al mutuatario, al momento in cui viene approvata la domanda di rinegoziazione e predisposta la relativa proposta.

Gentile utente, in relazione alla sua domanda di rinegoziazione ex art. 21, comma 1 del vigente Regolamento dei mutui ipotecari, presentata con prot. INPS.3000.02/04/2024.xxxxxx, la invitiamo a selezionare il bottone "RISPONDI" per visionare la proposta di rinegoziazione e procedere con l'accettazione o la rinuncia della stessa.

#### 2.4.2. Seconda Notifica

La seconda notifica viene inviata, al mutuatario, al momento in cui il mutuatario stesso accetta o rinuncia la proposta di rinegoziazione.

Gentile utente, la sua richiesta di accettazione della proposta di rinegoziazione è stata protocollata ed è scaricabile cliccando sul bottone "DETTAGLI".

#### 2.4.3. Terza Notifica

La terza notifica viene inviata, al mutuatario, al momento in cui la sede conclude l'accettazione ed inoltra l'atto di rinegoziazione che il mutuatario stesso dovrà poi scaricare (download), sottoscrivere e quindi ricaricare (upload) al fine di inviarlo alla sede.

Gentile utente, in relazione alla sua domanda di rinegoziazione ex art. 21, comma 1, del vigente Regolamento dei mutui ipotecari, presentata con prot. INPS.3000.02/04/2024.xxxxxx, le comunichiamo che selezionando il bottone "RISPONDI" potrà scaricare (download) l'atto di rinegoziazione e ricaricare (upload) lo stesso una volta sottoscritto.

#### 2.5 COMPLETA DOMANDA

Dopo che l'Intento è stato elaborato, il Mutuatario potrà selezionare il link "*Completa Domanda*" che attiva la fase successiva a quella automatica di raccolta dati ed esegue i controlli sul mutuo se rinegoziabile per la fase di Domanda.

|                                                      | Utente: MARIA   | Home Page      | Impostazioni   | Utente Gestione Notifiche | Consulta Domar |
|------------------------------------------------------|-----------------|----------------|----------------|---------------------------|----------------|
| Servizi                                              |                 |                |                |                           |                |
|                                                      | Dettag          | li Prestazione |                |                           |                |
| Area                                                 | CREDITO         |                | Prestazione MU | TUI IPOTECARI             |                |
| Numero Pratica                                       | 024201900000263 |                |                |                           |                |
|                                                      |                 |                |                |                           |                |
| Servizi Disponibili                                  |                 |                |                |                           |                |
| RINEGOZIAZIONE MUTUI ART. 21 COMMA                   |                 |                |                |                           |                |
| Completa Domanda<br>Visualizza incrnesta Preliminare |                 |                |                |                           |                |
| 1 di 1 Nuove Comunicazioni                           |                 |                |                |                           |                |

Pagina dei Servizi Disponibili: Completa Domanda

#### 2.5.1. Dati Generali

Alla selezione del link "*Completa Domanda*", viene visualizzata la seguente schermata in cui vengono riportate le informazioni anagrafiche del Mutuatario:

|             | L'Istituto Dati | , analisi e bilanci | i Avvisi, bandi (    | e fatturazione IN | IPS Comunica Presta   | zioni e servizi Ar | nministrazioi | ne trasparente     |                  | Assistenza Contatti <                    |
|-------------|-----------------|---------------------|----------------------|-------------------|-----------------------|--------------------|---------------|--------------------|------------------|------------------------------------------|
|             | ⊙ Indietro      | Vai a MyINF         | PS Modifica          | contatti Mo       | difica PIN Esci       |                    | Q             |                    |                  | Cerca                                    |
| 🖨 / Prestaz | ioni e Servizi  | / Portale Credit    | to in un Click       |                   |                       |                    |               |                    |                  | Ultimo accesso: 26/09/2019 11:14         |
|             |                 |                     |                      |                   |                       |                    |               | Utente             |                  | zioni Utente 🔽 Gestione Notifiche 🕞 Esci |
|             |                 |                     | <u>Dati Generali</u> | Dati Mutuo        | Controlli Preliminari | Dichiarazioni      | Riepilogo     |                    | 📑 Annulla Domand | a                                        |
|             |                 |                     | Richiedente          |                   |                       |                    |               |                    |                  |                                          |
|             |                 |                     |                      | Codice Fiscale*   |                       |                    |               |                    |                  |                                          |
|             |                 |                     |                      | Cognome*          |                       |                    |               | Nome*              |                  |                                          |
|             |                 |                     |                      | Sesso*            | F                     |                    |               | Data di nascita*   | 19/05/1923       |                                          |
|             |                 |                     |                      | Comune Nascita*   | CASERTA               |                    |               | Provincia nascita* | CASERTA          |                                          |
|             |                 |                     |                      | Dati Residenza    |                       |                    |               |                    |                  |                                          |
|             |                 |                     |                      | Stato*            | ITALIA                |                    |               | Provincia*         | BENEVENTO        |                                          |
|             |                 |                     |                      | Comune*           | BENEVENTO             |                    |               | CAP*               | 82100            |                                          |
|             |                 |                     |                      | Indirizzo*        |                       |                    |               | Numero*            | 23               |                                          |
|             |                 |                     |                      | Recapito Comunica | zioni                 |                    |               |                    |                  |                                          |
|             |                 |                     |                      | Telefono*         |                       |                    |               | Email*             | prova@inps.it    |                                          |
|             |                 |                     |                      |                   |                       |                    |               |                    | Avanti           |                                          |

Completa Domanda: Dati Generali

## 2.5.2. Dati Mutuo

Cliccando sul bottone "Avanti", il Mutuatario procede con la visualizzazione della vista "Dati mutuo".

Su questa pagina vengono visualizzate le informazioni relative al mutuo da rinegoziare:

| INDO      | L'Istituto Dati  | i, analisi e bilanci 🛛 | Avvisi, bandi e fatturazio | ne INPS Comunica | Prestazioni e se | rvizi Amministrazione  | trasparente   |           |                               |                   |                     | Assistenza Contatti <            |    |
|-----------|------------------|------------------------|----------------------------|------------------|------------------|------------------------|---------------|-----------|-------------------------------|-------------------|---------------------|----------------------------------|----|
|           | 🕒 Indietro       | Vai a MyINPS           | Modifica contatti          | Modifica PIN     | Esci             | Q                      |               |           |                               |                   |                     | Cerca                            |    |
| # / Prest | azioni e Servizi | / Portale Credito i    | n un Click                 |                  |                  |                        |               |           |                               |                   |                     | Ultimo accesso: 01/10/2019 17:34 | 4  |
|           |                  |                        |                            |                  |                  |                        |               |           | Utente: MARIA DOMENICA        | Home Page         | Impostazioni Utente | Gestione Notifiche 🚯 Esci        | ci |
|           |                  |                        |                            | 😪 Dati Generali  | Dati Mutuo       | Cor trolli Preliminari | Dichiarazioni | Riepilogo |                               | 🙀 Annulia Domanda |                     |                                  |    |
|           |                  |                        |                            | Dati Mutuo       |                  |                        |               |           |                               |                   |                     |                                  |    |
|           |                  |                        |                            |                  | ID Mutuo*        | 048200700000017        |               |           | Durata Piano Ammortamento* 30 |                   |                     |                                  |    |
|           |                  |                        |                            |                  | Importo Residuo* | 207.104,58             |               |           |                               |                   |                     |                                  |    |
|           |                  |                        |                            |                  | Tasso*           | 3,90                   |               |           | Tipologia Tasso* F            |                   |                     |                                  |    |
|           |                  |                        |                            | Indietro         |                  |                        |               |           |                               | Avanti            |                     |                                  |    |

Completa Domanda: Dati Mutuo

## 2.5.3. Controlli preliminari

Cliccando sul bottone "Avanti", il Mutuatario procede con la visualizzazione della vista "Controlli Preliminari".

Nel tab sono visualizzati, in forma grafica, il risultato dei controlli effettuati su ciascun requisito richiesto per l'espletamento della domanda di rinegoziazione.

I controlli sono classificati in 3 tipologie:

- CONTROLLO OK: il requisito richiesto è stato soddisfatto;
- CONTROLLO KO: il requisito richiesto non è stato soddisfatto;
- CONTROLLO DA VERIFICARE: il requisito è soggetto a verifica da parte della sede, in quanto la situazione pagamenti non risulta regolare.

| 😴 Dati General                    | i 🥝Dati Mutuo                                     | <u>Controlli Preliminari</u>          | Dichiarazioni           | Riepilogo       | Annulla Domanda                                                                                |
|-----------------------------------|---------------------------------------------------|---------------------------------------|-------------------------|-----------------|------------------------------------------------------------------------------------------------|
| Controlli Preli                   | minari                                            |                                       |                         |                 |                                                                                                |
| CONTROL                           | LO SITUAZIONE PAGAMENT                            | CONTR                                 | OLLO DATI ISTRUTTORIA   |                 | CONTROLLO FINESTRA TEMPORALE                                                                   |
| Dettaglio Vino                    | olo 🕕                                             |                                       |                         |                 |                                                                                                |
| In questa fase<br>viene classific | viene mostrato all'ute<br>ato in 2 diverse modali | nte l'esito dei controlli effe<br>tà: | ettuati su ogni singolo | o requisito sog | gettivo richiesto per l'espletamento della Domanda di Mutuo. L'esito dei controlli effettuati, |
| 🔵 Cont                            | rollo OK – il requisito ri                        | chiesto è stato soddisfatt            | 0.                      |                 |                                                                                                |
| Cont                              | rollo KO – il requisito ri                        | chiesto non è stato soddis            | sfatto.                 |                 |                                                                                                |
| CON                               | TROLLO DA VERIFICAR                               | E - Situazione pagamenti              | non regolare.           |                 |                                                                                                |
| Indietro                          |                                                   |                                       |                         |                 | Avanti                                                                                         |

#### Completa Domanda: Controlli Preliminari

I controlli eseguiti riguardano:

- 1) Presenza o meno di morosità (controllo non bloccante)
  - regolarità o non regolarità dei pagamenti
  - le rate sospese rimangono invariate come diritto acquisito dal Mutuatario
  - in caso di sospensione di una o più rate semestrali precedenti alla domanda di Rinegoziazione, queste non concorrono al calcolo della morosità;
  - l'importo (pagato dal Mutuatario), ma non ancora attribuito contabilmente, non concorre al controllo della morosità in quanto un eventuale controllo sarà possibile solo dopo la registrazione/attribuzione del pagamento alla rispettiva posizione contabile e sarà effettuato dalla Sede/Polo durante la lavorazione della Domanda. Il controllo diventa bloccante nel momento della accettazione della proposta di rinegoziazione;
- Appartenenza o meno alla finestra temporale di presentazione della domanda (dal al) come previsto sul nuovo regolamento (controllo bloccante);
- Presenza o meno di problemi sui dati del mutuo da rinegoziare, che viene gestito dalla sede INPS di competenza (controllo bloccante).

I messaggi riportati nel dettaglio, selezionando l'icona del semaforo (rosso/arancione), sono:

✓ CONTROLLO DATI ISTRUTTORIA

La domanda non può essere inoltrata, per informazioni al riguardo rivolgersi alla Sede INPS territorialmente competente.

✓ CONTROLLO FINESTRA TEMPORALE

Attenzione: si fa presente che la domanda di rinegoziazione può essere presentata esclusivamente per via telematica nel lasso temporale di cui alle finestre previste nella nota del Direttore Centrale pubblicata nella pagina di apertura.

✓ CONTROLLO SITUAZIONE PAGAMENTI

Gentile mutuatario, in relazione al Suo mutuo al momento i versamenti non risultano regolari. Qualora Lei abbia provveduto ai pagamenti entro la scadenza delle singole rate non prenda in considerazione questo avviso. Le ricordiamo che la presente domanda di rinegoziazione sarà accolta solo nel caso in cui tutte le somme dovute all'Istituto per questo mutuo (a titolo di rate e/o eventuali interessi di mora) risultino regolarmente pagate entro il giorno precedente alla data della domanda. In caso contrario la stessa sarà respinta e sarà possibile presentarne una nuova solo alla finestra temporale successiva

#### Di seguito un esempio per semaforo arancione:

| Controlli Prelimina               | ari                                                                                                    |                                                               |        |  |
|-----------------------------------|----------------------------------------------------------------------------------------------------|---------------------------------------------------------------|--------|--|
| CONTROLLO SI<br>Dettaglio Vincolo |                                                                                                    | CONTROLLO DATI ISTRUTTORIA                                    |        |  |
|                                   |                                                                                                    | Dettagli Vincolo                                              |        |  |
|                                   | TIPO VINCOLO:                                                                                                    | CONTROLLO SITUAZIONE PAGAMENTI                                |        |  |
|                                   | Gentile mutuatario,<br>in relazione al Suo mutuo al momento i versamenti non risultano regolari. Qualora Lei abbia provveduto ai pagamenti entro la<br>scadenza delle singole rate non prenda in considerazione questo avviso. Le ricordiamo che la presente domanda di rinegoziazione<br>sarà accolta solo nel caso in cui tutte le somme dovute all'Istituto per questo mutuo (a titolo di rate e/o eventuali interessi di<br>mora) risultino regolarmente pagate entro il giorno precedente alla data della domanda. In caso contrario la stessa sarà respinta<br>e sarà possibile presentarne una nuova solo alla finestra temporale successiva. |                                                               |        |  |
|                                   | ESITO:                                                                                                    |                                                               |        |  |
|                                   |                                                                                                    |                                                               |        |  |
| Indietro                          |                                                                                                    |                                                               | Avanti |  |
|                                   |                                                                                                    | Completa Domanda: Controlli Preliminari – Dettaglio messaggio |        |  |

## 2.5.4. Dichiarazioni

Cliccando sul bottone "Avanti", il Mutuatario procede con la visualizzazione della vista "Dichiarazioni".

Il Mutuatario deve procedere con l'accettazione dei termini di legge. Tale selezione risulta essere obbligatoria per poter

#### salvare ed inoltrare la Domanda.

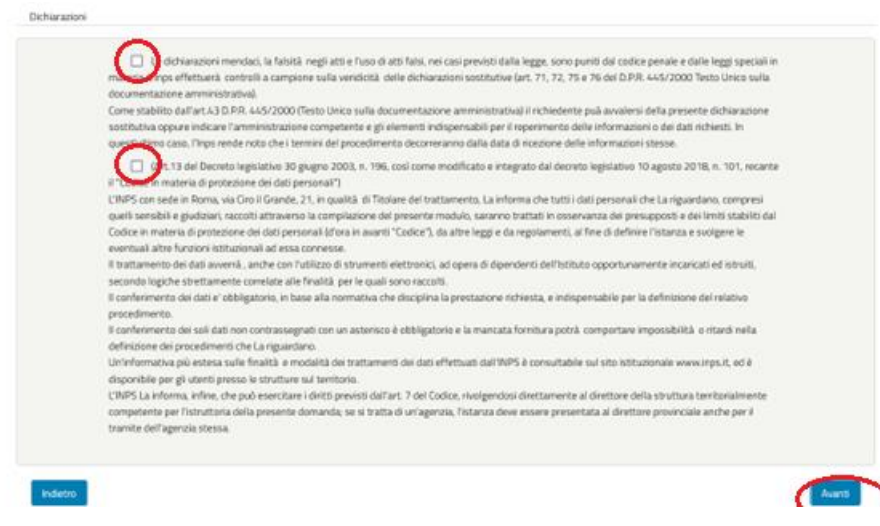

## Completa Domanda: Dichiarazioni obbligatorie

## 2.5.5. "Riepilogo"

Cliccando sul bottone "Avanti", il Mutuatario procede con la visualizzazione della vista "Riepilogo".

Su tale maschera sono visualizzate tutte le informazioni di riepilogo della domanda di rinegoziazione da presentare alla sede competente.

Nel caso in cui risultasse essere presente un problema bloccante sui controlli preliminari, la domanda non potrà essere inviata.

|                 |                                                          |                                                                              | Utente: LU(                                                        | CIA <b>Internet</b> (                | Home Pag | e 🚺 Impostazioni Utente 🔽 Ge | estione Notific |
|-----------------|----------------------------------------------------------|------------------------------------------------------------------------------|--------------------------------------------------------------------|--------------------------------------|----------|------------------------------|-----------------|
| 😪 Dati Generali | 😪 Dati Mutuo                                             | 😪 Controlli Preliminari                                                      | X Dichiarazioni                                                    | <u>Riepilogo</u>                     |          | 🙀 Annulla Domand             | la              |
|                 | Dichiarazioni                                            |                                                                              |                                                                    |                                      |          |                              |                 |
|                 | <ul> <li>II campo dich</li> <li>II campo dich</li> </ul> | <i>hiarazione 1</i> non e' valorizza<br><i>hiarazione 2</i> non e' valorizza | to o errato clicca <u>qui</u> p<br>to o errato clicca <u>qui</u> p | per il dettaglio<br>per il dettaglio |          |                              |                 |

Completa Domanda: Riepilogo Dati bloccanti

Invece, nel caso in cui i controlli preliminari risultino essere tutti <u>positivi e/o da validare</u> (semafori verdi e arancioni), e l'utente abbia accettato i termini di legge, la domanda è formalmente pronta per essere inviata e protocollata tramite il tasto funzione "*Protocolla e Invia*".

| ologo Domanda                                                                                                    |                                                                                                    |                                                                                                    |                                                                                                    |                                                                                                    |
|----------------------------------------------------------------------------------------------------|----------------------------------------------------------------------------------------------------|----------------------------------------------------------------------------------------------------|----------------------------------------------------------------------------------------------------|----------------------------------------------------------------------------------------------------|
|                                                                                                    | 😋 La domenda e' fei                                                                                                    | rmalmente corretta s                                                                                                    | puo' procedere all'invio                                                                                                    |                                                                                                    |
| hederte                                                                                                    |                                                                                                    |                                                                                                    |                                                                                                    |                                                                                                    |
| Cadee Fiscale*                                                                                                    |                                                                                                    |                                                                                                    |                                                                                                    |                                                                                                    |
| Cognome*                                                                                                    |                                                                                                    |                                                                                                    | Norre*                                                                                                    |                                                                                                    |
| Sesso* M                                                                                                    |                                                                                                    |                                                                                                    | Data di nascita*                                                                                                    |                                                                                                    |
| Comune Nascita*                                                                                                    |                                                                                                    |                                                                                                    | Provincia nascita*                                                                                                    | 4                                                                                                    |
| Dati Residenza                                                                                                    |                                                                                                    |                                                                                                    |                                                                                                    |                                                                                                    |
| Stato* ITAL                                                                                                    | A                                                                                                    |                                                                                                    | Provincia*                                                                                                    | RAQUSA                                                                                                    |
| Comune* COM                                                                                                    | 50                                                                                                    |                                                                                                    | CAP                                                                                                    |                                                                                                    |
| Indivizzo*                                                                                                    |                                                                                                    |                                                                                                    | Numerot                                                                                                    | 60                                                                                                    |
| Recapito Comunicazioni                                                                                                    |                                                                                                    |                                                                                                    |                                                                                                    |                                                                                                    |
| Telefono* 3111                                                                                                    | 22543                                                                                                    |                                                                                                    | Envel*                                                                                                    | prova2345@inps.it                                                                                                    |
|                                                                                                    |                                                                                                    |                                                                                                    |                                                                                                    |                                                                                                    |
| i Mutua                                                                                                    |                                                                                                    |                                                                                                    |                                                                                                    |                                                                                                    |
| and the second second                                                                                                    |                                                                                                    |                                                                                                    | an Dana Amerikana ana                                                                                                    | 144                                                                                                    |
|                                                                                                    |                                                                                                    |                                                                                                    |                                                                                                    |                                                                                                    |
|                                                                                                    | N C 7                                                                                                    | -                                                                                                    |                                                                                                    |                                                                                                    |
| 1,09                                                                                                    |                                                                                                    |                                                                                                    | i poleĝia laste.                                                                                                    |                                                                                                    |
| Narazoni                                                                                                    |                                                                                                    |                                                                                                    |                                                                                                    |                                                                                                    |
| E. Le deformations<br>materia, E. Drep effetturat,<br>deconvertationols anominal<br>convertations anominal<br>convertations anominal<br>convertations and converta-<br>sorial convertage and converta-<br>convertage and convertage and<br>the convertage and convertage<br>and convertage and convertage<br>convertage and convertage<br>and convertage and convertage<br>and convertage<br>and convertage<br>and co | nendati. In divisità negli anti: l'uno di al<br>controlla compone sulla vendicità de<br>trattuali<br>D.P.R. 446/2000 (Testa Livros sulla doci<br>Tramministazione competenze a giù<br>monte testo dei tammi di grocolamienti<br>dei testo dei tammi di grocolamienti<br>e legislativa 30 giuge 2003, n. The, di<br>escone dei dati personali?)<br>la Cen il conde 2, su maaittà di Testa<br>raccittà attovento la compatisone del<br>inon dei dati personali (di cui a maxeli "<br>tutti adi essa connessa.<br>La conte di catta personali (di cui a maxeli "<br>tutti adi essa connessa.<br>La conte contrassegui cui un asterisco à<br>i nen contrassegui cui un asterisco à<br>i nen contrassegui cui un asterisco à<br>li nen contrassegui cui un asterisco à<br>li nen contrassegui cui un asterisco à<br>lo dei autorisco di attornere<br>so la discumentani a rendatta dei trattament<br>esso la discumenta i dente previsiti dall'ar<br>a dei gamentani d'ante previsiti dall'aria<br>a dei gamentani d'ante previsiti dall'aria | en link en cap prene<br>line deharazon senti<br>ummetadure anmen<br>senti indepansabili<br>do decomento data<br>do decomento data<br>ci come nodificate<br>um col stratamento, i<br>presente monola, sar<br>um col stratamento, i<br>presente monola, sar<br>um col senti alla prestato<br>de obbilgatorio e la mai<br>o dei cali ell'estaso de<br>o dei cali ell'estaso de<br>o dei cali ell'estaso de<br>tr. 7 de Codora, mologi<br>di unigenoa, Tistane | In daha lega, terang punti di dai<br>unive last. 71, 72, 75 e Teldi<br>itaratudi è inchinedente può anni<br>tatas di ristanto di la Martin<br>data di ristanto di la Martin<br>data di ristanto della teldi<br>la di angenta dai devenera legala<br>la regratare dal devenera legala<br>la di angenta dal devenera legala<br>dependenti dell'Instituto opport<br>nen erchitetta, e indispensabile<br>casta famitura potrà comport<br>2009 è consultabile qui stoi<br>andesi devenerate al diretto<br>devenerate al diretto<br>andesi devenerate al diretto<br>devenerate presentada al di | odro privité e date legi spocula in<br>DJRR 445/200 Testo Unico sulla<br>éersi della presente dichiara anone<br>assimol de data informas. In<br>attoris stress.<br>No la ganta 2018, m. 101, recartes<br>anal che La arguardiano, compresi<br>presespocie della privita.<br>Der la defini constructione<br>elleves fizicana e sudgere le<br>unannente incanciali el Istruita,<br>per la defini conse del Indation<br>are impossibilità, a intanci nella<br>sottauronale werki inpa., ed B<br>e della structura territorialmente<br>retorio provinciale antiche per il |
| ntroiti Pretemenari                                                                                                    |                                                                                                    |                                                                                                    |                                                                                                    |                                                                                                    |
| CONTROLLO SITUAZIONE PAGAMER                                                                                                    | CONTROLLO DATH ISTRUTTO                                                                                                    | Rus COM                                                                                                    | ITROLLO FINESTRA TEMPOR                                                                                                    | ALL .                                                                                                    |
| •                                                                                                    | •                                                                                                    |                                                                                                    |                                                                                                    |                                                                                                    |
| Indietra                                                                                                    |                                                                                                    |                                                                                                    |                                                                                                    | Protocolla e Invia                                                                                                    |

Completa Domanda: Riepilogo (dati completi e positivi)

La domanda così risulterà essere protocollata ed inviata alla sede competente per la lavorazione, e viene visualizzato il messaggio positivo dell'invio della Domanda.

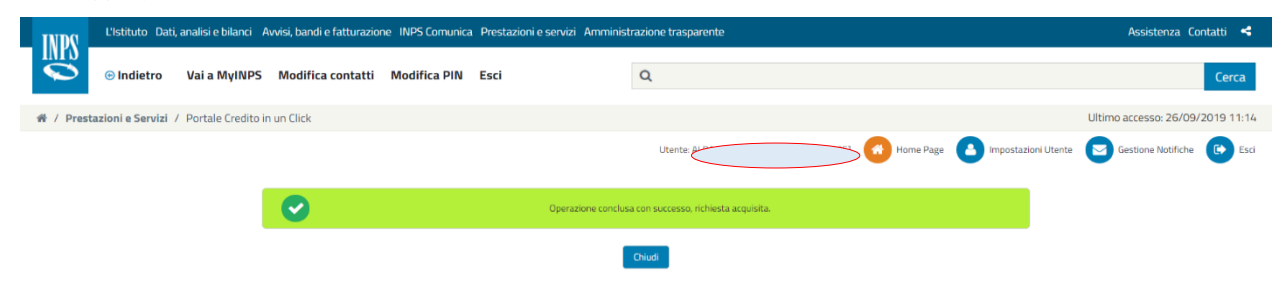

Invio Domanda: messaggio esito positivo

#### 2.6 CONSULTA DOMANDA

Dal riquadro dei "Servizi disponibili", il Mutuatario può visualizzare la Domanda protocollata ed il relativo pdf associato.

|                                                            | Utente: MARIA   | Home Page      | Impostazioni Utente | e 🖂 Gestione Notifiche | 🖉 Consulta Domande 🛛 🕞 B |
|------------------------------------------------------------|-----------------|----------------|---------------------|------------------------|--------------------------|
| Servizi                                                    |                 |                | _                   |                        |                          |
|                                                            | Dettag          | li Prestazione |                     |                        |                          |
| Area                                                       | CREDITO         |                | Prestazione MUTULIP | DTECARI                |                          |
| Numero Pratica                                             | 024201900000263 |                |                     |                        |                          |
|                                                            |                 |                |                     |                        |                          |
| Servizi Disponibili                                        |                 |                |                     |                        |                          |
| RINEGOZIAZIONE MUTUI ART. 21 COMMA<br>Domanda Protocollata | 1               |                |                     |                        |                          |
| Visualizza Domanda                                         |                 |                |                     |                        |                          |
| 2 di 4 Nuove Comunicazioni                                 |                 |                |                     |                        |                          |

Pagina dei Servizi Disponibili: Visualizza Domanda

Il Mutuatario può scaricare il documento pdf della Domanda protocollata ed inviata alla sede competente.

|                  | DOMANDA DI RINEGOZIAZIONE PROTOCOLLATA |
|------------------|----------------------------------------|
| Numero Protoco   | llo: INP5.3000.08/03/2023.0001141      |
| Data Protocollo: | 08/03/2023                             |
| PDF Domanda:     |                                        |
|                  |                                        |
|                  | Chiudi                                 |

Visualizza Domanda: documento protocollato

#### 2.7 ACCETTAZIONE/RINUNCIA DELLA PROPOSTA DI RINEGOZIAZIONE

Successivamente alla protocollazione della Domanda, la Sede/Polo INPS di competenza riceve la richiesta del Mutuatario ed esegue la lavorazione e l'istruttoria della pratica di rinegoziazione, accettando o meno la relativa proposta di rinegoziazione.

La data massima di accettazione della proposta di rinegoziazione da parte della sede è indicata <u>nell'Informativa</u> e la mancata accettazione a tale data comporterà l'impossibilità di lavorazione della stessa.

Il completamento della stessa si avrà in una prima fase con l'accettazione della proposta di rinegoziazione da parte del Mutuatario, in una fase successiva con l'invio dell'atto di rinegoziazione firmato dal Direttore della Sede Provinciale / Sede Polo regionale credito / Filiale metropolitana competente e successivamente con la controfirma da parte del Mutuatario. Nel processo amministrativo sono previste due fasi di invio al Mutuatario di comunicazioni da parte della Sede/Polo INPS di competenza:

- ✓ Comunicazione in Area Riservata delle condizioni della proposta di rinegoziazione;
- ✓ Comunicazione dell'atto di rinegoziazione firmata dal Direttore della Sede Provinciale / Sede Polo regionale credito / Filiale metropolitana competente;

Questa seconda comunicazione può avvenire in due modalità:

- ✓ in Area Riservata per via telematica;
- ✓ via PEC (posta certificata);

## 2.7.1. Comunicazione Proposta di Rinegoziazione

#### Nella prima fase ("Comunicazione Proposta di Rinegoziazione"):

- la sede procede con inviare la proposta di rinegoziazione ed il documento con le modalità di pagamento delle rate da pagare;
- il mutuatario sarà avvisato tramite un'apposita comunicazione dell'avvenuta accettazione/rifiuto da parte della sede (vedi sezione "<u>Gestione Comunicazioni</u>");
- il mutuatario dovrà rispondere obbligatoriamente alla comunicazione inoltrata.

In tal caso, nel dettaglio:

Il sistema evidenzia una nuova comunicazione da leggere.

Si entra nel dettaglio selezionando "Nuove Comunicazioni" e viene presentata la lista delle notifiche da leggere.

| nicazioni             |                                      |                                        |                      |
|-----------------------|--------------------------------------|----------------------------------------|----------------------|
| « Prima < PAGINA: 1/1 | > Ultima »                           | Ν                                      | Nostra 10 🗸 elementi |
|                       | Da                                   | Messaggio                              | Data                 |
|                       |                                      |                                        |                      |
| 00000011252           | RINEGOZIAZIONE MUTUI ART. 21 COMMA 1 | LA FASE DI RACCOLTA DATI E' COMPLETATA | 13/03/2024           |

Entrando nel dettaglio selezionando la riga relativa alla Proposta di Rinegoziazione (prima notifica), il sistema mostra la data della comunicazione ed il messaggio preliminare ricevuto dal processo di "RINEGOZIAZIONE MUTUI ART. 21 COMMA 1".

Tramite il tasto funzione "RISPONDI", il Mutuatario entra nel dettaglio della comunicazione, ove sono riportati tutti i dati

### della proposta di rinegoziazione.

| Sestione Comunicazioni |                                                                                                    |                                                                                                    |                                                                                                    |                                                                                                    | oc indetro |
|------------------------|----------------------------------------------------------------------------------------------------|----------------------------------------------------------------------------------------------------|----------------------------------------------------------------------------------------------------|----------------------------------------------------------------------------------------------------|------------|
|                        | e Attendone:                                                                                                    |                                                                                                    |                                                                                                    |                                                                                                    |            |
|                        | Gentile Mutuatario, in reliatione al Suo mutuo al momento i ver<br>scadenza delle singole sate non prenda in considerazione ques<br>caso in cui tutte le somme dovute all'instituto per questo mutu<br>giorno precedente alla data della domanda. In caso contrario la<br>successiva. | rsamenti non risultano regolari. Q<br>sto avviso. Le ricordiamo che la pr<br>o la titolo di rate e/o eventuali inti<br>a stessa sarà respinta e sarà poss | ualora Lei abbia provv<br>eserte domanda di ri<br>eressi di mora] risultin<br>ibile presentarne una | duto ai pagamenti entro la<br>egosiazione sarà accolta solo nel<br>o regolarmente pagate entro il<br>nuova solo alla finestra temporal | Ĵ          |
|                        | Cadice Notifica                                                                                                    | 541-CR19_P205                                                                                                    |                                                                                                    |                                                                                                    |            |
|                        |                                                                                                    | Dati Mutuo                                                                                                    |                                                                                                    |                                                                                                    |            |
|                        | Codice Mutuo                                                                                                    | 024201900000405                                                                                                    |                                                                                                    |                                                                                                    |            |
|                        | Tipo Tasso                                                                                                    | FISSO                                                                                                    |                                                                                                    |                                                                                                    |            |
|                        | Tasso Attuale (N                                                                                                    | 1,15                                                                                                    |                                                                                                    |                                                                                                    |            |
|                        | Duta Erogazione                                                                                                    | 27/07/2019                                                                                                    |                                                                                                    |                                                                                                    |            |
|                        | Valore Perizia (4) - Dato Storico                                                                                                    | 160.000,00                                                                                                    |                                                                                                    |                                                                                                    |            |
|                        |                                                                                                    | Dati Proposta Rinegoziazione                                                                                                    |                                                                                                    |                                                                                                    |            |
|                        | importo Rata Rinegoziata (K)                                                                                                    | 718,60                                                                                                    |                                                                                                    |                                                                                                    | 5          |
|                        | Tasso Rinegoziato (N                                                                                                    | 0,42                                                                                                    |                                                                                                    |                                                                                                    |            |
|                        | Tang (N                                                                                                    | 0,42                                                                                                    |                                                                                                    |                                                                                                    |            |
|                        | Importo Debito Residuo al 31/03/2023 (II)                                                                                                    | 53.034,32                                                                                                    |                                                                                                    |                                                                                                    |            |
|                        | Importo Rateo (II) *                                                                                                    | 151,82                                                                                                    |                                                                                                    |                                                                                                    |            |
|                        |                                                                                                    | * Note Importo Rateo                                                                                                    |                                                                                                    |                                                                                                    |            |
|                        | Al suddetto Importo Debito Residuo andrà aggiunta la quot<br>alla scadenza dell'ultima rata pagata e la data di decorrenzi                                                                                                    | ta interessi (Importo Rateo) ricade<br>a del nuovo piano di ammortamen                                                                                    | nti nel periodo ricomp<br>ito.                                                                      | reso tra il primo giorno successiv                                                                                                    | D          |
|                        |                                                                                                    |                                                                                                    |                                                                                                    |                                                                                                    |            |
|                        | Comunica                                                                                                    | zione relativa alla modalità di pag                                                                                                    | amento                                                                                              |                                                                                                    |            |
|                        |                                                                                                    | Lista documenti                                                                                                    |                                                                                                    |                                                                                                    |            |
|                        | Nome File                                                                                                    | P                                                                                                    | resente                                                                                             | Upload/Download                                                                                                    |            |
|                        | In allegato la comunicazione relativa alla modalità o<br>rate di mutuo in scadenza                                                                                                    | di pagamento delle                                                                                                    |                                                                                                    | 2                                                                                                    |            |
|                        |                                                                                                    | Annalised on Minnest                                                                                                    |                                                                                                    |                                                                                                    |            |
|                        | Acceptoriona (Bio orda                                                                                                    |                                                                                                    |                                                                                                    |                                                                                                    | -          |
|                        | Accessioner Annurkoa                                                                                                    | C -Latin C - mondo                                                                                                    |                                                                                                    |                                                                                                    |            |

#### Gestione Comunicazioni: dettaglio Proposta Rinegoziazione

Nel dettaglio sono visualizzate le informazioni:

- Codice Notifica
- Dati Mutuo
  - Codice mutuo
  - Tipo Tasso
  - Tasso Attuale (%)
  - Data Erogazione
  - Valore Perizia (€) Dato Storico

#### - Dati Proposta Rinegoziazione

- Importo rata rinegoziata (€)
- Tasso Rinegoziato (%)
- Taeg (%)
- Importo Debito Residuo (€)
- Importo Rateo (€)\*
- \*Note Importo Rateo":

"Al suddetto importo Debito Residuo andrà aggiunta la quota interessi (Importo Rateo) ricadenti nel periodo ricompreso tra il primo giorno successivo alla data del Residuo Debito e la data di decorrenza del nuovo piano di ammortamento"

- Comunicazione relativa alla modalità di pagamento
- Lista documenti
  - In allegato la comunicazione relativa alla modalità di pagamento delle rate di mutuo in scadenza (lettera formato PDF che il mutuatario potrà scaricare/salvare).

Inoltre, nel caso i pagamenti non risultino essere regolari viene visualizzato un messaggio di avvertimento non bloccante in cui l'utente viene informato che la domanda potrà essere rigettata nel caso in cui non risultino pagate tutte le rate entro la data precedente alla presentazione della domanda.

Il mutuatario potrà procedere ugualmente alla protocollazione ed invio per la presentazione della domanda.

In fondo alla pagina sono presenti i bottoni, mutuamente esclusivi, di **Accettazione/Rinuncia**, in cui il mutuatario dovrà optare per la propria scelta.

Una volta selezionata la scelta, potrà inviare la risposta, tramite il tasto funzione "INVIA RISPOSTA".

Il sistema mostra un messaggio e rimanda alla lista delle comunicazioni.

|   | Lista do                                                                                        | cumenti                |                 |
|---|-------------------------------------------------------------------------------------------------|------------------------|-----------------|
|   | Nome File                                                                                       | Presente               | Upload/Download |
| 1 | In allegato la comunicazione relativa alla modalità di pagamento d<br>rate di mutuo in scadenza |                        |                 |
|   | Accettazion                                                                                     | ne/Rinuncia            |                 |
|   | Accettazion<br>Risposta invia                                                                   | ta correttamente<br>OK | INVIA RISPOSTA  |
|   |                                                                                                 |                        |                 |

Gestione Comunicazioni: dettaglio esito comunicazione

Nel caso il mutuatario abbia già risposto sarà visualizzato un messaggio di avvertimento:

|                        | Utente: MARIA                                                                                                    | Consulta Domande | Esci |
|------------------------|----------------------------------------------------------------------------------------------------|------------------|------|
| Gestione Comunicazioni |                                                                                                    | << Indietro      |      |
|                        | Comunicazione da: RINEGOZIAZIONE MUTUI ART. 21 COMMA 1<br>Gentile utente, in relazione alla sua domanda di rinegoziazione ex art. 21, comma 1, del vigente Regolamento dei mutui ipotecari, presentata con prot.<br>INPS.3000.14/03/2024.0001616, la invitiamo a selezionare il bottone "RISPONDI" per visionare la proposta di rinegoziazione e procedere con<br>l'accettazione o la rinuncia della stessa. |                  |      |
|                        | Data Comunicazione: <b>15/03/2024</b><br>Hai già risposto a questa comunicazione<br>DETTAGLI                                                                                                    |                  |      |

Gestione Comunicazioni: comunicazione chiusa

A seconda della risposta di accettazione effettuata, il processo seguirà nella seguente modalità:

- ✓ In caso di Accettazione:
  - Il mutuatario riceverà una nuova comunicazione con in allegato il documento di accettazione formale protocollato (vedi "<u>Gestione Comunicazioni</u>");
  - La lavorazione della pratica prosegue nel processo amministrativo della Sede/Polo INPS di competenza;
- ✓ In caso di **Rinuncia**:
  - Il mutuatario riceverà una nuova comunicazione con in allegato il documento di rinuncia protocollato (vedi "<u>Gestione Comunicazioni</u>");
    - La lavorazione della pratica viene chiusa.

Tramite il tasto funzione "**DETTAGLI**", il Mutuatario entra nel dettaglio della comunicazione, ove è riportato in allegato il documento di risposta alla proposta di rinegoziazione, che potrà scaricare/salvare:

- ✓ Accettazione:
  - Ricevuta Accettazione Proposta Rinegoziazione
- ✓ Rinuncia:
  - Ricevuta Rifiuto Proposta Rinegoziazione (NON accettazione)

| Gestione Comunicazio | ni |
|----------------------|----|
|----------------------|----|

| Lista Allegati |                                               |         |
|----------------|-----------------------------------------------|---------|
|                | Nome File                                     | Scarica |
| 1              | Ricevuta Accettazione Proposta Rinegoziazione |         |
|                |                                               |         |

Gestione Comunicazioni: comunicazione allegato ricevuta

<< Indietro

Numero Protocollo: INPS.3000.11/05/2024.xxxxxx

Data Protocollo: xx/xx/2024

Mutuo N.Pratica: 0122024000004xxx

In relazione alla domanda di rinegoziazione ex art. 21, comma 1, del vigente Regolamento dei mutui ipotecari agli iscritti alla Gestione unitaria delle prestazioni creditizie e sociali, approvato con determinazione Commissariale n. 109/2023, presentata in data xx/xx/xxxx protocollo n. INPS.3000.11/05/2024.xxxxx, si riportano di seguito i dati che Lei ha confermato e accettato in data xx/xx/xxxx e protocollati con la presente.

## Richiedente

Nome:

Cognome:

Codice Fiscale:

## Dati proposta rinegoziazione

Nuovo tasso rinegoziato: 1 %

Importo rata rinegoziata: 4.762,17 €

Tipo tasso: FISSO

Il valore del TAEG corrisponde a: 1 %

Il valore dell'importo perizia resa dal personale del ramo tecnico dell'Istituto corrisponde a: 180.000,00 €

L'importo del debito residuo al 30/06/2021 corrisponde a: 150.686,52 €

Al suddetto importo Debito Residuo andrà aggiunta la quota interessi (Importo Rateo) ricadenti nel periodo ricompreso tra il primo giorno successivo alla data del Residuo Debito e la data di decorrenza del nuovo piano di ammortamento. L'importo del rateo corrisponde a: 0,00 €

Le ricordiamo che Il pagamento della rate di mutuo dovrà essere effettuato esclusivamente a mezzo PagoPA che sarà reso disponibile nell'apposita area riservata del sito internet istituzionale, ferma restando la possibilità per l'Istituto di modificare unilateralmente le modalità di riscossione in corso di ammortamento.

Data: 11/05/2024

Il direttore della sede/polo regionale - xxxxxxx

Esempio ricevuta di risposta accettazione

| Polo regionale credito:<br>ROMA XXIII                                                                                                    | Pagina 1 di 1<br>Numero Protocollo: INPS.<br>Data Protocollo: 14/03/2019<br>Mutuo N.Pratica: 8743654385                                                                                                    |
|----------------------------------------------------------------------------------------------------|----------------------------------------------------------------------------------------------------|
| In relazione alla domanda di rinegoziazione ex art. 21 comi<br>prestazioni creditizie e sociali, approvato con determinazio<br>comunica che Lei ha rifiutato e NON accettato la proposta<br><b>Bichiedente</b> | na 1, del vigente Regolamento dei mutui ipotecari agli iscritti alla Gestione unitaria delle<br>ne Commissariale n. 109/202, presentata in data 01/10/2024 protocollo n. 566458778, si<br>di rinegoziazione in data 01/10/2024. |
| Nome: MARIO                                                                                                    |                                                                                                    |
| Cognome: ROSSI                                                                                                    |                                                                                                    |
| Codice Fiscale: AAABBB11C22D333E                                                                                                    |                                                                                                    |
| Data: 14/03/2024<br>Il direttore della sede/polo regionale - ROMA XXIII                                                                                                    |                                                                                                    |
| Formule a cura della Consulenza Attuariale INPS Gestione I                                                                                                    | Dipendenti Pubblici                                                                                                    |

Esempio ricevuta di rinuncia

Si ricorda che in caso di rinuncia ed in linea con le finestre temporali di presentazione della domanda, il mutuatario può presentare una nuova richiesta di rinegoziazione.

Il servizio sarà di nuovo disponibile come indicato nella figura "*Pagina dei Servizi e dei Servizi Disponibili: RINEGOZIAZIONE* MUTUI ART. 21 COMMA 1" del paragrafo "<u>INTENTO</u>".

#### 2.8 FIRMA ATTO DI RINEGOZIAZIONE

Al termine della lavorazione della domanda da parte della sede, il mutuatario riceverà una nuova comunicazione con in allegato il documento dell'atto di rinegoziazione firmato dal Direttore della Sede Provinciale / Sede Polo regionale credito / Filiale metropolitana competente, che dovrà essere contro firmato ed allegato in risposta alla comunicazione ricevuta.

La comunicazione come suddetto sarà per via telematica in Area Riservata o via PEC (posta certificata) o tramite consegna brevi manu (in sede).

Con la firma dell'atto di rinegoziazione e la risposta del mutuatario, il processo amministrativo della Sede/Polo INPS di competenza arriverà a completamento, con l'attivazione del nuovo piano di ammortamento al tasso rinegoziato.

In caso contrario, alla mancata risposta alla comunicazione dell'atto di rinegoziazione firmato, entro i termini previsti, la domanda sarà rigettata dalla Sede/Polo INPS di competenza.

La data di scadenza, per la firma dell'atto di rinegoziazione da parte del mutuatario, è stabilita nel regolamento in funzione della data di presentazione della domanda (data di protocollazione della domanda) ed è **vincolante** per l'eventuale annullamento della domanda stessa.

Nel caso in cui il documento venga inviato tramite:

## 1) <u>"Comunicazione via PEC atto di rinegoziazione firmato":</u>

In una seconda comunicazione via PEC (posta certificata) il mutuatario richiedente la rinegoziazione, riceve l'atto di rinegoziazione firmato dal Direttore della Sede Provinciale / Sede Polo regionale credito / Filiale metropolitana competente.

Il mutuatario per accettare formalmente la rinegoziazione, deve scaricare la documentazione allegata, stampare, firmare il documento ed inviarlo in allegato alla risposta per accettazione.

In caso di mancata risposta entro i termini previsti, la domanda sarà rigettata. La data massima è indicata nell'Informativa e la mancata accettazione a tale data comporterà l'annullamento della domanda stessa.

Oppure tramite:

## 2) <u>"Comunicazione in Area Riservata atto di rinegoziazione firmato – Accettazione telematica":</u>

Il sistema evidenzia una nuova comunicazione da leggere. Si entra nel dettaglio selezionando "Nuove Comunicazioni", come già indicato in precedenza.

Entrando nel dettaglio e selezionando la riga, il sistema mostra la data della comunicazione ed il messaggio preliminare ricevuto dal processo di "RINEGOZIAZIONE MUTUI ART. 21 COMMA 1".

Selezionando il tasto funzione "RISPONDI" si apre il dettaglio:

|                                          |                                                                                                    |                                      |            |                                        | c                         | anna i |
|------------------------------------------|----------------------------------------------------------------------------------------------------|--------------------------------------|------------|----------------------------------------|---------------------------|--------|
|                                          | Pensione e Previdenza Lavoro                                                                                                    | Sosteeni, Sussidi e Inc              | ennità Imr | srese e Liberi Professionisti          |                           |        |
| I i servizi / Domanda crediti in un cili |                                                                                                    |                                      |            |                                        |                           |        |
|                                          | Utersta: 5                                                                                                    | 0.                                   | ne Pager   | impostazioni Utantar 🔁 Gestione Notifi | the 🖉 Consulta Domander 🔇 | D Esc  |
| Gestione Comunication                    |                                                                                                    |                                      |            |                                        | ex indetro                |        |
|                                          |                                                                                                    |                                      |            |                                        |                           |        |
|                                          | Codes Netifica                                                                                                    | \$32-CHE_F203                        |            |                                        |                           |        |
|                                          |                                                                                                    |                                      |            |                                        |                           |        |
|                                          | li anno 11                                                                                                    | Call Meteo                           |            |                                        |                           |        |
|                                          | Colce Mutae                                                                                                    | 02420190000401                       |            |                                        |                           |        |
|                                          | Typo Taman                                                                                                    | F650                                 |            |                                        |                           |        |
|                                          | Onta longarone                                                                                                    | 21/07/2015                           |            |                                        |                           |        |
|                                          |                                                                                                    | Atto D Rinegosianore                 |            |                                        |                           |        |
|                                          | Presa visione del documento allegato                                                                                                    |                                      |            |                                        |                           |        |
|                                          |                                                                                                    | Data documenti                       |            |                                        |                           |        |
|                                          | Norra File                                                                                                    | Pre                                  | ente       | Upload/Download                        |                           |        |
|                                          | Allegists alla presente comunicatione si transmitte i discumento che<br>operati intra di integnazione finimi dall'Interneti della Solie Hissinicane<br>i fisielo Rela presolare redello TSella Sonten Mantgolatto i<br>ne allegista di devantetta si due internetta integnazione<br>finimi alla di anomato i due internetta integnazione<br>finimi alla di anomato i due internetta integnazione<br>finimi alla di anomato i due internetta integnazione<br>internetta di integnazione di antegnazione<br>antegnazione entro i TSGN-2012 para i lancularamento dalla<br>dimensi balini ingento alle signetti di allocato di allo adoli<br>prima jassenti ingeltato della grazza para i annali annati na di balta dalla<br>prima jassenti ingeltato allo grazzo 2015. I Sticci dari una internati<br>dimensi balini ingento allo grazzo 2015. I Sticci dari una internati<br>prima jassenti dagli dato il grazzo 2015. I Sticci dari una internati<br>prima jassenti ingeltato allo grazzo 2015. I Sticci dari una internati<br>prima jassenti baltato adole singenti disposizione in enclusarente dato<br>prima interneti baltato. Anote con finatzato di stanareti<br>informazia. En da di prosedmente per a fugate sono inclusato di anameni<br>udiazzati enclusionemente per tate scopo. |                                      |            | ٦                                      |                           |        |
|                                          | Gener                                                                                                    | mento Atto Di Panegostiacione Firmat | 6          |                                        |                           |        |
|                                          |                                                                                                    | Lista documente                      |            |                                        |                           |        |
|                                          | None File                                                                                                    |                                      | Presenta   | Upload                                 |                           |        |
|                                          | 1 Atts di rivegoziazione art 20 comma 5 firmato                                                                                                    |                                      | 0          | Ģ                                      |                           |        |
|                                          |                                                                                                    | Acontazione/Ninuncie                 |            |                                        |                           |        |
|                                          | Arrentational Research                                                                                                    | O ACUTTO O BRUNCO                    |            |                                        |                           |        |
|                                          |                                                                                                    |                                      |            |                                        |                           |        |

Dettaglio comunicazione atto di rinegoziazione al mutuatario su Area Riservata

Sono visualizzate le seguenti informazioni:

- Codice della notifica <ID NOTIFICA> (tale informazione è utile per eventuali segnalazioni all'help desk)
- Dati Mutuo
  - Codice mutuo
  - Tipo Tasso
  - Data Erogazione
- Atto di Rinegoziazione
- Check di presa visione: Presa visione del documento allegato
- Lista documenti
  - Dicitura del documento allegato:

"Allegato alla presente comunicazione si trasmette il documento che riporta l'atto di rinegoziazione firmato dal Direttore della Sede Provinciale / Sede Polo regionale credito / Sede Direzione Metropolitana competente. E' obbligatorio visionare in ogni parte il documento tramesso in allegato. Il documento si deve ritrasmettere firmato in allegato in formato pdf in risposta alla presente. Sarà cura della S.V. procedere al caricamento del documento firmato ed all'invio dello stesso inderogabilmente entro il 28/06/2023 pena l'annullamento della domanda. Nel rispetto delle vigenti disposizioni in materia di tutela della privacy (decreto legislativo 30 giugno 2003, n. 196 e successive modificazioni ed integrazioni),

i dati personali raccolti saranno trattati, anche con l'utilizzo di strumenti informatici, ai fini del procedimento per il quale sono richiesti e verranno utilizzati esclusivamente per tale scopo."

In fondo alla pagina sono presenti i bottoni, mutuamente esclusivi, di Accettazione/Rinuncia, in cui il mutuatario dovrà optare per la propria scelta.

Una volta selezionata la scelta, potrà inviare la risposta, tramite il tasto funzione "INVIA RISPOSTA".

Il sistema mostra un messaggio e rimanda alla lista delle comunicazioni, nel caso di errori bloccanti viene mostrato il seguente messaggio:

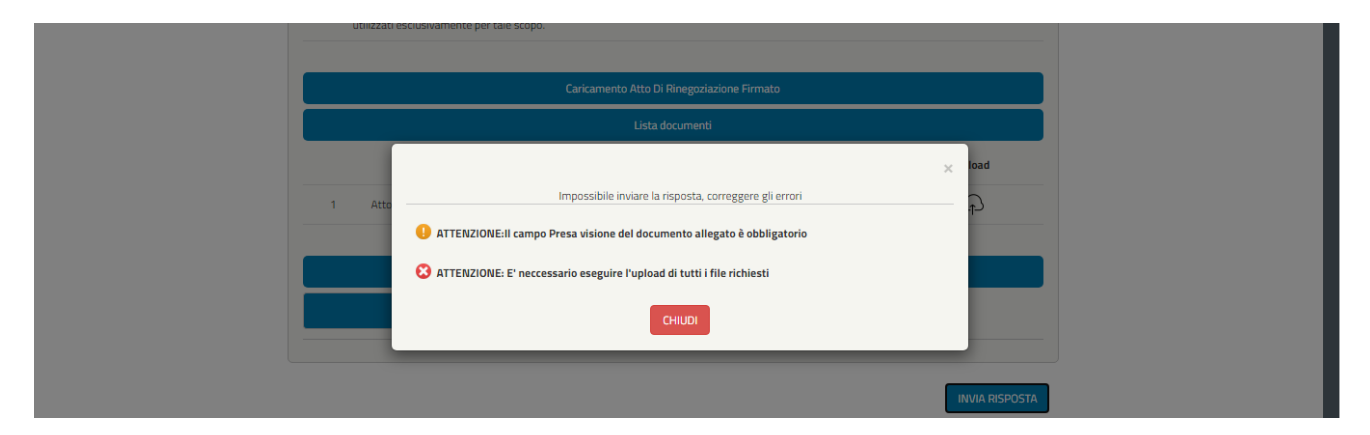

Dettaglio comunicazione atto di rinegoziazione al mutuatario su Area Riservata: controlli bloccanti

Una volta selezionato il tasto funzione "INVIA RISPOSTA", il sistema mostra un messaggio e rimanda alla lista delle comunicazioni. Il sistema segnala al mutuatario che accede nuovamente alla stessa comunicazione che ha già risposto.

In caso di mancata risposta entro i termini previsti, la domanda sarà rigettata. La data massima è indicata <u>nell'Informativa</u> e la mancata accettazione a tale data comporterà l'annullamento della domanda stessa.

| (decreto legislativo 30 giugno 2003, n. 196, co<br>integrato dal decreto legislativo 10 ag                            | osì come modificato e          |                |
|----------------------------------------------------------------------------------------------------|--------------------------------|----------------|
| raccolti saranno trattati, anche con l'u<br>fini del procedimento per il quale sono<br>esclusivamente per tale scopo. | Risposta inviata correttamente |                |
|                                                                                                    | ОК                             |                |
| Accettazion                                                                                                    |                                |                |
|                                                                                                    |                                | INVIA RISPOSTA |

Gestione Comunicazioni: dettaglio esito comunicazione

| 00 0                                        |                                                                                                    |                                                                                                    |                                  |                                          |
|---------------------------------------------|----------------------------------------------------------------------------------------------------|----------------------------------------------------------------------------------------------------|----------------------------------|------------------------------------------|
|                                             |                                                                                                    |                                                                                                    |                                  | Cerca                                    |
| futti i servizi / Domanda crediti in un cià | Pensione e Previdenza Lavoro                                                                                                    | Sostegni, Sussidi e Indenniti                                                                                                    | Imprese e Liberi Professi        | ionisti                                  |
|                                             | Uterte                                                                                                    | 0                                                                                                    | tore Fige 🙆 Inpestationi Utorite | 🖸 Gestore Rothche 🖉 Consulta Domande 🙆 ( |
| Gestive Comunication                        |                                                                                                    |                                                                                                    |                                  | ss buberos                               |
|                                             |                                                                                                    |                                                                                                    |                                  |                                          |
|                                             | Coder Nation                                                                                                    | \$10-CPRE_F205                                                                                                    |                                  |                                          |
|                                             | 0                                                                                                    | Del Mater                                                                                                    |                                  |                                          |
|                                             | Color Webe                                                                                                    | 82420190000041                                                                                                    |                                  |                                          |
|                                             | Type Tamer                                                                                                    | P550                                                                                                    |                                  |                                          |
|                                             | Data l'ingariere                                                                                                    | 22/07/2018                                                                                                    |                                  |                                          |
|                                             |                                                                                                    | Rts D Reeganative                                                                                                    |                                  |                                          |
|                                             | E Presa cisione dei documento allegato                                                                                                    |                                                                                                    |                                  |                                          |
|                                             |                                                                                                    | - Linta discumenti                                                                                                    |                                  |                                          |
|                                             | Nore File                                                                                                    | Presenta                                                                                                    | Uphrad/Download                  |                                          |
|                                             | Allights all powers immerciates is travers<br>reports 1 feet improvement musical de Orems<br>2 feet Point reporter (critical Scholl Point) and<br>the reporter of all points of control of the Orems<br>in allights 1 documents of the Orems 1 and<br>annual reports of all points of control of the Orems 1<br>and annual reports of the Orems 1 and annual report<br>of annual reports of the Orems 1 and annual report<br>of annual reports of the Orems 1 and annual report<br>of annual reports of the Orems 1 and annual report<br>of annual reports of the Orems 1 and annual report<br>of annual reports of the Orems 1 and annual report<br>of annual reports of the Orems 1 and annual reports<br>of annual reports of the Orems 1 and annual reports<br>of annual report of the Orems 1 and annual reports<br>of the Orems 1 and annual reports of the Orems 1<br>and annual reports of the Orems 1 and annual reports<br>willing at inclusion annual reports of the Orems 1<br>and Critical and Critical and annual reports<br>willing at inclusion annual reports of the Orems 1<br>and Critical and Critical annual reports of the Orems 1<br>and Critical and Critical and Annual reports of the Orems 1<br>and Critical and Critical and Critical and Critical and Critical and Critical<br>and Critical and Critical and Critic | Ne Zidoznemit die<br>Ne Zidoznemit die<br>Hytopoliters<br>mato is klappto in<br>Net Si-<br>politik die strand<br>Mark Si-<br>politik die<br>Net Si-<br>politik die<br>Ki dali come nach Abel<br>Ki dali come nach Abel<br>Ki dali come nach Abel<br>Ki dali come nach Abel<br>Sito di ottomenti<br>Diso di tomenti<br>Diso di tomenti<br>Diso di tomenti | ۵                                |                                          |
|                                             | -                                                                                                    | ananta des 11 Decembras Decembras                                                                                                    |                                  |                                          |
|                                             |                                                                                                    | Linta discurranti                                                                                                    |                                  |                                          |
|                                             | Auto Ela                                                                                                    | Pres                                                                                                    | nta Uphand                       |                                          |
|                                             | 1 Atta di meganahine art.22 campa 3 fimat                                                                                                    |                                                                                                    | 1                                |                                          |
|                                             | -                                                                                                    |                                                                                                    |                                  |                                          |
|                                             |                                                                                                    |                                                                                                    |                                  |                                          |
|                                             | No state to see the                                                                                                    | a martine () analytice                                                                                                    |                                  |                                          |
|                                             |                                                                                                    |                                                                                                    |                                  |                                          |

Dettaglio comunicazione atto di rinegoziazione al mutuatario su Area Riservata: risposta avvenuta

Nel caso, invece, in cui il documento venga effettuato tramite:

3) <u>"Atto di rinegoziazione firmato consegnato brevi manu"</u>

Il mutuatario ha facoltà entro i termini previsti, di presentare brevi manu l'atto di rinegoziazione firmato presso la Sede/Polo INPS di competenza ove la pratica è in lavorazione. Ciò sostituirà la risposta alla comunicazione ricevuta, che non sarà più necessaria.

La data massima è indicata <u>nell'Informativa</u> e la mancata accettazione a tale data comporterà l'annullamento della domanda stessa.